## UNIVERSIDADE FEDERAL DE PERNAMBUCO CENTRO DE ARTES E COMUNICAÇÃO PROGRAMADEPÓS-GRADUAÇÃOEMLETRAS Edital de Seleção para Discentes em Regime Especial

A Coordenação do Programa de Pós-Graduação em Letras (PPGL) torna público o presente Edital, publicado na página do PPGL https://www.pgletras.com.br, contendo as normas do Processo de Seleção para Admissão de Discentes Especiais do PPGL.

# 1 INFORMAÇÕESGERAIS

1.1 Entende-se por discente em regime especial aquele(a) que está matriculado em alguma(s) disciplina(s) do PPGL, não constituindo vínculo formal de discente como PPGL;

1.2 Para ser discente em regime especial no PPGL, é preciso ter graduação reconhecida em qualquer área do conhecimento, reconhecida pelo MEC, e devidamente comprovada com o diploma ou com declaração de conclusão de curso assinada pela coordenação do curso, próreitoria ou outro setor responsável;

1.3 O(A) discente em regime especial será matriculado(a) no SIGAA e deverá cumprir com as obrigações da(s) disciplina(s) em que estiver matriculado(a), como presença, atividades avaliativas *etc*.;

1.4 De acordo como Regimento Interno do PPGL, as disciplinas obrigatórias (Fundamentos Teóricos da Linguística e Bases da Teoria da Literatura) não podem ter discentes em regime especial. Caso haja interesse, o(a) interessado(a) poderá solicitar para ser discente ouvinte, não caracterizando vínculo como discente em regime especial, nem sendo matriculado(a) no SIGAA. O(A) discente ouvinte apenas acompanhará as aulas.

1.5 Caso o(a) discente em regime especial seja aprovado(a) em seleção do PPGL, de acordo com o Regimento, poderá solicitar aproveitamento de até 2 (duas) disciplinas cursadas como discente em regime especial no PPGL;

1.6 A inscrição realizar-se-á remotamente mediante preenchimento de <u>formulário eletrônico</u> (https://docs.google.com/forms/d/e/1FAIpQLSdSEu5Ca6o7f2QCZWmpxxpqteyRy5i2t3sw-I5TkQP2Jo\_xYA/viewform).

# 2 INSCRIÇÃO

## Período de inscrição: 10 a 28 de fevereiro de 2025.

No formulário eletrônico de inscrição, o(a) candidato(a) anexará os seguintes documentos:

- a) Cópia do pagamento da inscrição (AnexoA);
- b) Aceite do(a)(s) docente(s) da(s) disciplina(s) (por exemplo, cópia do *e-mail* recebido com a autorização);
- c) Documento de identidade;
- d) Diploma (frentee verso);
- e) CPF;
- f) Certidão de Nascimento ou Casamento.

# 3 CRONOGRAMA

| PublicaçãodoEdital                             | 29 de janeiro de 2025           |  |
|------------------------------------------------|---------------------------------|--|
| Solicitação de autorização ao(à)(s) docente(s) | 29 de janeiro a 28 de fevereiro |  |
|                                                | de 2025                         |  |
| Inscrições                                     | 10 a 28 de fevereiro de 2025    |  |
| Resultado das Inscrições                       | Apartir do dia 3 de março       |  |
| -                                              | de 2025                         |  |
| Início das aulas                               | 10 de março de 2025             |  |
| Término das aulas                              | Até 30 de junho de 2025         |  |

# 4 ETAPAS DA INSCRIÇÃO

- 4.1 Solicitação ao (à) docente da autorização para ser discente em regime especial;
- 4.2 Caso o(a) docente autorize a participação, pagamento da taxa conforme instruções do Anexo A;
- 4.3 Caso o(a) docente autorize a participação, preenchimento do formulário (item1.6);

# 5 DISCIPLINASOFERECIDAS

#### LINGUÍSTICA

|                    | SEGUNDA                                                                                                    |                                                                                                    |                                                                                                    |                                                                                                    |                                                                                                    |
|--------------------|----------------------------------------------------------------------------------------------------|----------------------------------------------------------------------------------------------------|----------------------------------------------------------------------------------------------------|----------------------------------------------------------------------------------------------------|----------------------------------------------------------------------------------------------------|
| MANHÃ<br>8h - 12h  |                                                                                                    | LL 976 - Análise do<br>Discurso   60 horas, 4<br>créditos<br>PROFª. DRª. FABIELE<br>STOCKMANS DE<br>NARDI                            | LL 1056 - Línguas<br>Indígenas e outras<br>línguas minoritárias - 60<br>horas<br>PROF. DR.<br>ANDERSON ALMEIDA<br>DA SILVA | LL 1055 - Leitura<br>Literária na escola e na<br>biblioteca - 60 horas<br>PROF <sup>a</sup> . DR <sup>a</sup> ROSIANE<br>MARIA SOARES DA<br>SILVA XYPAS | LL 1053 - Estudos<br>Avançados em<br>Linguística - 60 horas<br>Tema: Práticas de<br>Análise Linguística no<br>Ensino de Português<br>PROF. DR. JOSÉ<br>HERBERTT NEVES<br>FLORENCIO |
| TARDE<br>13h - 17h | LL 979 - Fundamentos<br>teóricos da linguística<br>- 60 horas, 4 créditos -<br>disciplina obrigatória -<br>PROF <sup>a</sup> . DR <sup>a</sup> . SONIA<br>VIRGINIA MARTINS<br>PEREIRA ; PROF <sup>a</sup> DR <sup>a</sup><br>MARIA LUÍZA<br>FREITAS DE<br>ANDRADE (a<br>confirmar) | LL 1032 - Sintaxe<br>Gerativa   60 horas, 4<br>créditos<br>PROF <sup>a</sup> . DR <sup>a</sup> . CLÁUDIA<br>ROBERTA TAVARES<br>SILVA | LL 1057 - Linguística<br>textual - 60 horas, 4<br>créditos<br>PROF <sup>a</sup> . DR <sup>a</sup> SUZANA<br>LEITE CORTEZ   |                                                                                                    |                                                                                                    |

#### ESTUDOS LITERÁRIOS

|                    |                                                                        | TEDOA                                                                                                    |                                                                                                    |                                                                        |                                                                                                   |
|--------------------|------------------------------------------------------------------------|----------------------------------------------------------------------------------------------------|----------------------------------------------------------------------------------------------------|------------------------------------------------------------------------|---------------------------------------------------------------------------------------------------|
| MANHÃ<br>8h - 12h  | SEGUNDA<br>LL 929 - Bases da<br>Teoria da Literatura<br>PROF. DR. ANCO | LL 1064 - Tópicos<br>Avançados em Estudos<br>Literários - Escrita<br>Criativa nos Universos<br>Literários e<br>Cinematográficos - 60 | QUARTA<br>LL 903 - Teoria da<br>Poesia   60 horas, 4<br>créditos<br>PROF, DR, JONAS                                          | QUINTA<br>LL 1021 - Literatura e<br>Tradição   60 horas, 4<br>créditos | SEXTA                                                                                             |
|                    | MARCIO TENORIO<br>VIEIRA                                               | VIEIRA<br>VIEIRA<br>PROF. DR. ADRIANO<br>PORTELLA - Pós-doc                                                                          | JEFFERSON DE<br>SOUZA LEITE                                                                                                  | PROF. DR. ALFREDO<br>ADOLFO CORDIVIOLA                                 |                                                                                                   |
| TARDE<br>13h - 17h |                                                                        | LL 1022 - Estudos<br>Interamericanos   60<br>horas, 4 créditos<br>PROF <sup>a</sup> . DR <sup>a</sup> BRENDA<br>CARLOS DE<br>ANDRADE | LL 1015 - Literatura e<br>Cultura: dimensões<br>teóricas   60 horas, 4<br>créditos<br>Prof. Dr. YURI JIVAGO<br>AMORIM CARIBE |                                                                        | Tópicos Avançados em<br>Estudos Literários<br>PROFª. DRª BRENDA<br>CARLOS DE<br>ANDRADE + PÓS DOC |

Página com informações sobre os docentes www.pgletras.com.br/docentes.php

# 6 DISPOSIÇÕESFINAIS

# 6.1 Não serão aceitas inscrições cuja solicitação ao(à) professor(a) seja feita após o prazo de 28 de fevereiro de 2025;

6.2 Casos excepcionais serão decididos pela Coordenação e Secretaria do PPGL.

Prof.<sup>a</sup> Dr.<sup>a</sup> EvandraGrigoletto CoordenadoradoProgramadePós-GraduaçãoemLetras

# ANEXO A -PAGAMENTO DATAXA

1. Acesse o Endereço: https://pagtesouro.tesouro.gov.br/portal-gru/#/emissao-gru

2. Preencher os campos da página "SIAF – Guia de Recolhimento da União – GRU Impressão", com as informações abaixo, e clicar no botão "AVANÇAR":

--> **UNIDADE GESTORA (UG):** 153098 (preencher);

# --> CÓDIGO DE RECOLHIMENTO: 28832-2 – SERVIÇOS EDUCACIONAIS (selecionar).

3. Na tela seguinte, preencher os campos com as seguintes informações:

- --> CNPJ OU CPF DO CONTRIBUINTE: (preencher CPF da/o aluna/o especial);
- --> NOME DO CONTRIBUINTE / RECOLHEDOR: (preencher nome da interessada/o);
- --> NÚMERO DE REFERÊNCIA: 15309830335025 (preencher);
- --> COMPETÊNCIA (MM/AAAA): (não preencher);
- --> VENCIMENTO (DD/MM/AAAA): (não preencher);
- --> (=)VALOR PRINCIPAL: 30,00 (trinta reais preencher apenas com numerais);
- -->(-) DESCONTOS/ABATIMENTOS: (não preencher);
- --> (-) OUTRAS DEDUÇÕES: (não preencher);
- --> (+) MORA/MULTA: (não preencher);
- --> (+) JUROS/ENCARGOS: (não preencher);
- --> (+) OUTROS ACRÉSCIMOS: (não preencher);
- --> (=) VALOR TOTAL: 30,00 (trinta reais preencher apenas com numerais).

4. Em seguida, selecionar uma opção de geração da GRU e clicar no botão "EMITIR GRU".

## 5. Pagar em qualquer agência do Banco do Brasil.